# Espace pédagogique de l'académie de Poitiers > Lycée Professionnel Thomas-Jean MAIN > Vie pédagogique > Numérique > Tutoriels

https://etab.ac-poitiers.fr/lp-tjmain-niort/spip.php?article633 - Auteurs : Alexandre Bober - Dimitri Casnin

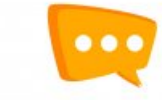

### **Connexion ENT-Pronote**

publié le 21/11/2022 - mis à jour le 23/09/2024

Descriptif :

Se connecter à Pronote depuis l'ENT : par ordinateur ou par téléphone

1- Via ordinateur :

Cliquer sur le lien suivant : https://educonnect.education.gouv.fr/

Choisir votre profil (Représentant légal ou Elève)

Le lien donne accès à l'ENT, il faut ensuite aller sur les Applications et sélectionner Pronote.

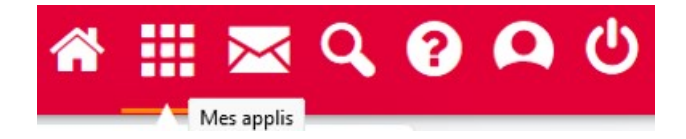

2- Via l'appli téléphone :

Télécharger l'appli ENT et Pronote.

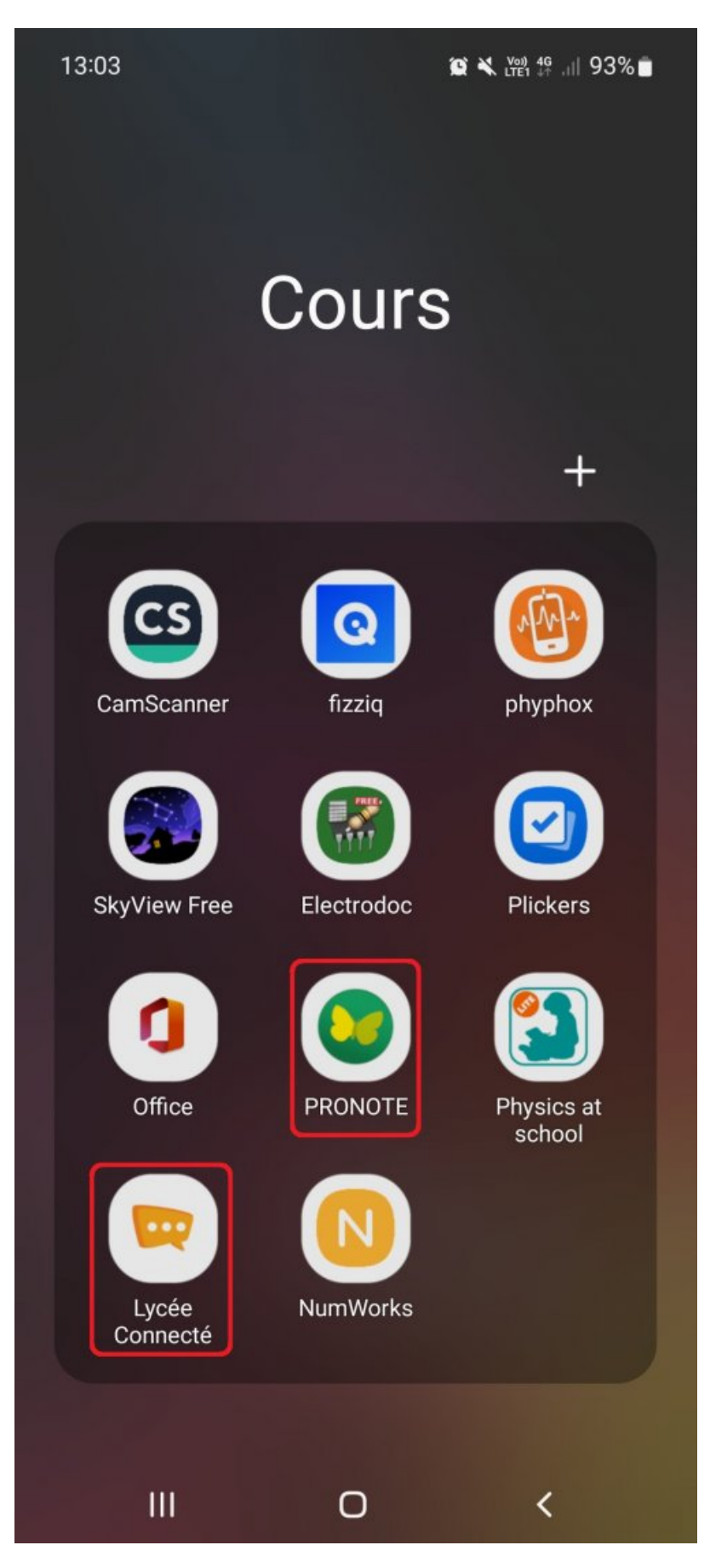

Dans l'appli ENT, vous pouvez retrouver les messages du lycée et vos applications.

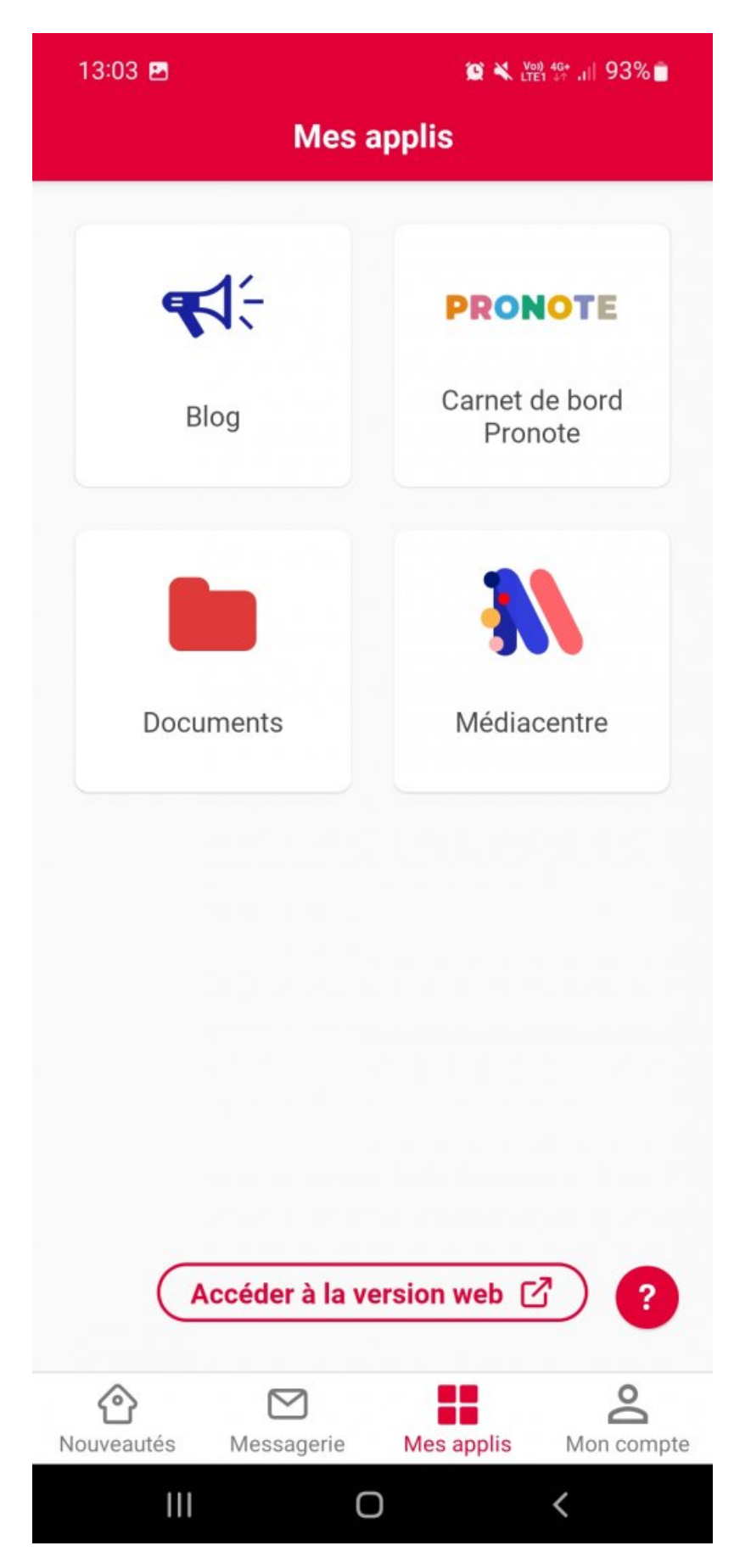

Attention, si vous souhaitez accéder à Pronote depuis l'appli ENT, l'accès à Pronote dysfonctionne régulièrement, vous aurez le plus souvent le message suivant :

#### 13:03 🖪

😰 💐 🖞 🖞 🙀 📲 93% 📋

### Carnet de bord Pronote

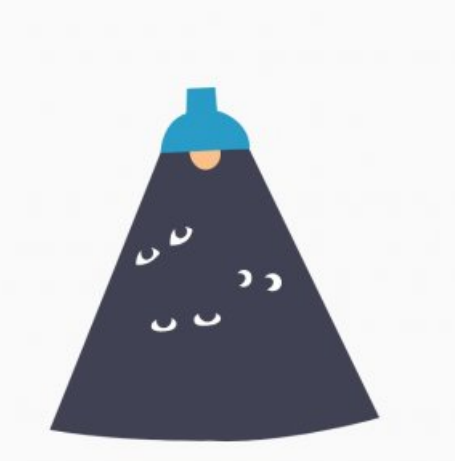

## Humm ! Un problème est survenu...

Nous avons rencontré un problème de communication avec le service Pronote. Demandez à l'administration de votre établissement de vérifier le paramétrage de Pronote.

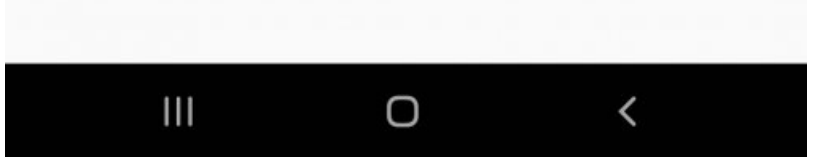

Privilégiez l'appli Pronote ou cliquez sur Accéder à la version Web (image précédente).

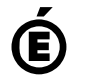

Académie de Poitiers. Avertissement : ce document est la reprise au format pdf d'un article proposé sur l'espace pédagogique de l'académie de Poitiers. de Poitiers II ne peut en aucun cas être proposé au téléchargement ou à la consultation depuis un autre site.